2-2 基準局の初期化 (RTKのみ)

基準局の設定・初期化をおこないます。(RTKの場合のみ)

- ホーム画面の [GNSS] を タップします。
- 2 [基準局]をタップします。

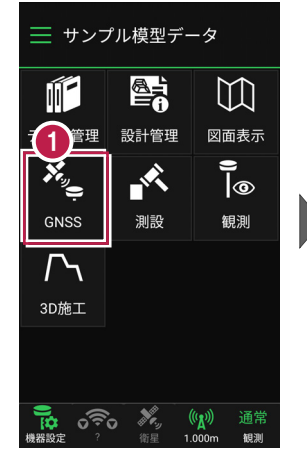

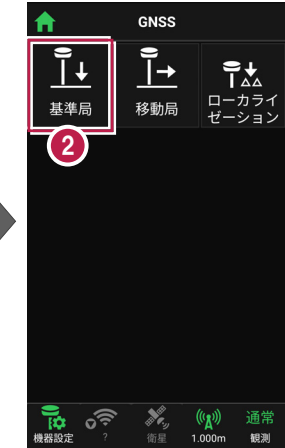

- ③ [図面]または [座標]を タップして、基準局の位置を 選択します。
- 【アンテナ高】を入力 します。
- 5 [初期化] をタップします。

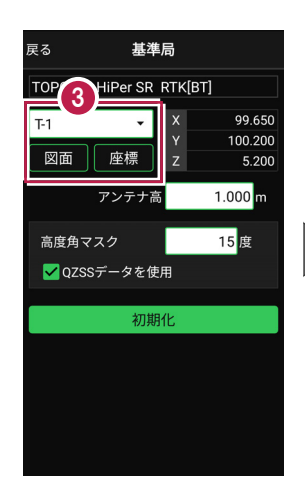

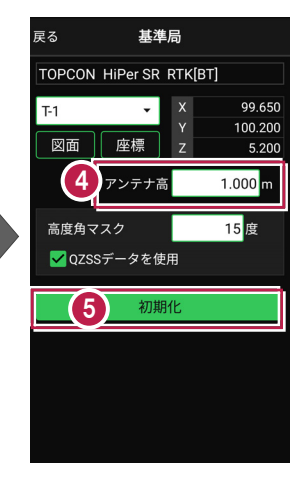

- 6 [デバイス検索]をタップ します。
- 使用可能なデバイスで、
  基準局のGNSS機器を
  タップします。

| 戻る                      | 基準局                 |                |
|-------------------------|---------------------|----------------|
| TOPCON HiPer SR RTK[BT] |                     |                |
| T- 接続                   | するデバイスを選択           | 99.6 <b>50</b> |
| ペアリ                     | ング済みデバイス            | 00             |
| 6.10                    | ACCOUNTY OF MALLING | 5.200          |
|                         |                     | 000 fin        |
|                         | DI COMO             |                |
|                         | \$0.1.w0800005      |                |
|                         | 984 -JOBETTAT       |                |
| 100.002                 |                     |                |
| 6                       | 17409               |                |
|                         | デバイス検索              |                |
|                         |                     |                |
|                         |                     |                |
|                         |                     |                |

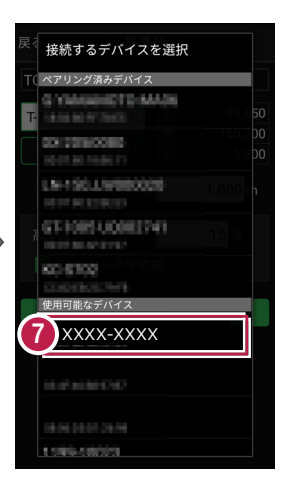

8 GNSS機器とBluetooth 接続され、初期化がおこな われます。 初期化が完了すると、接続 は切断されます。

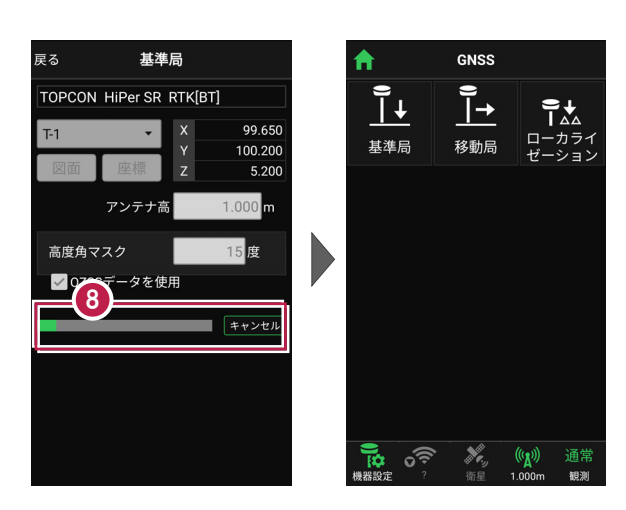

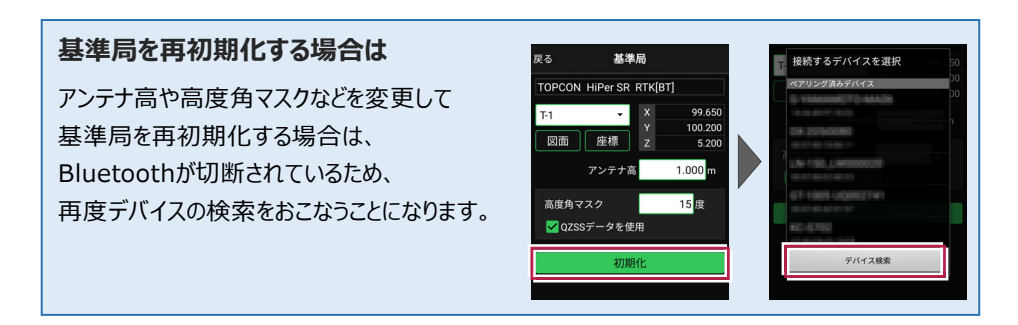

## その他の設定項目

**高度角マスク**:採用する衛星の高度角(0度~90度)を設定します。指定した数値 (仰角)以下の衛星からのGNSS情報は採用しません。

QZSSデータを使用:準天頂衛星を使用するかどうかを設定します。

## アンテナ高について

アンテナ高には、標高位置からGNSS受信機底面までの高さ(下図赤線箇所)を入力 します。機種ごとの「アンテナオフセット」(受信機底面から受信の中心までの高さ)は自動 で付加されますので、ここで入力する必要はありません。

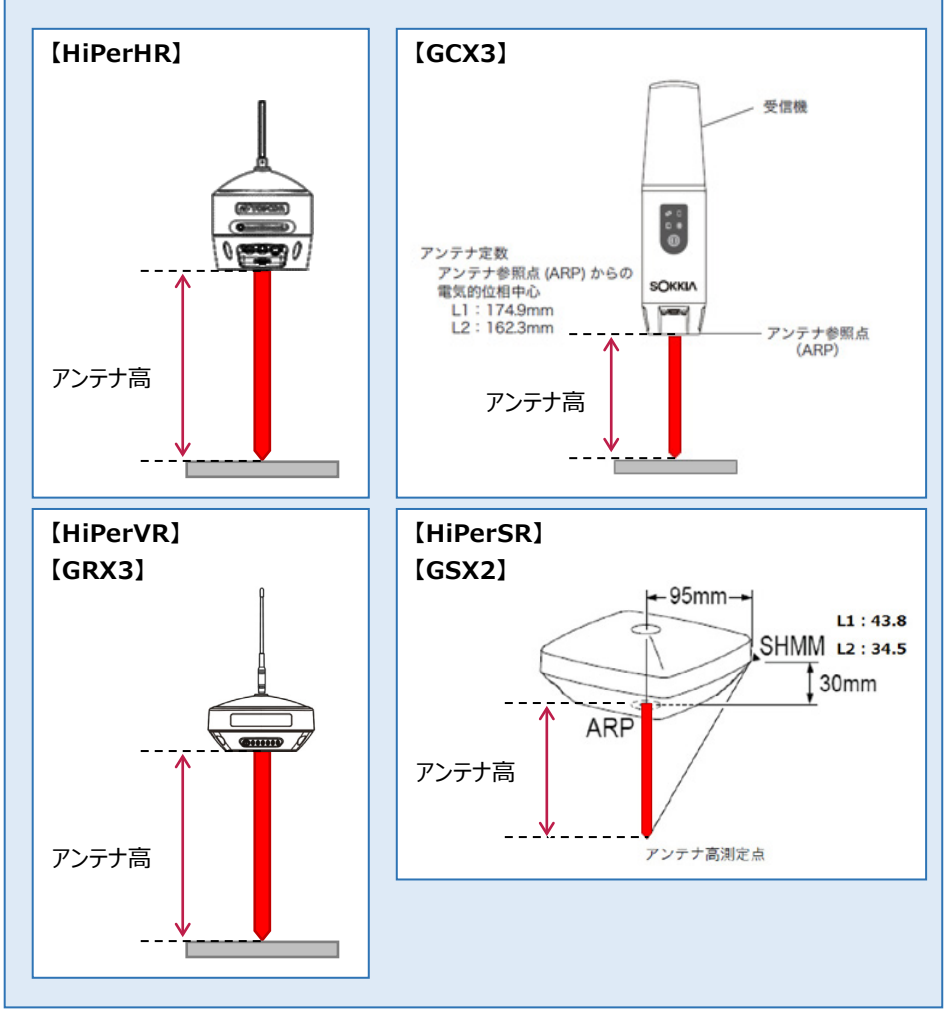

## GNSS-11